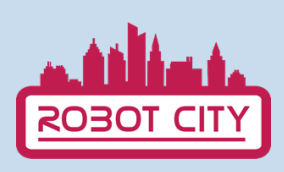

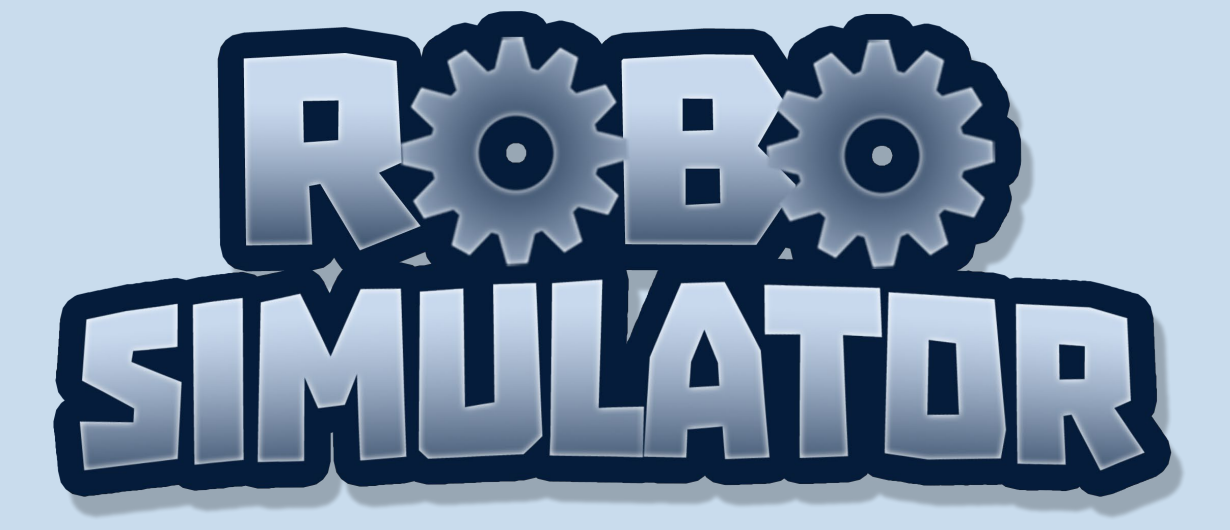

## MANUAL DO UTILIZADOR

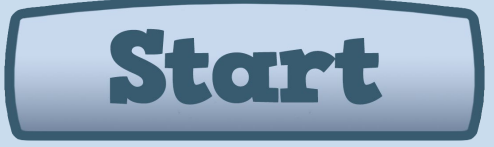

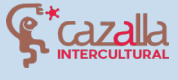

Regiã da M

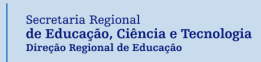

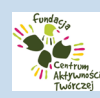

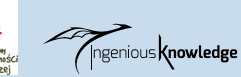

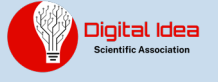

Cofinanciado por el programa Erasmus+ de la Unión Europea

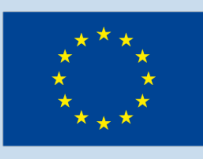

# TABELA DE CONTEÚDOS

- 1. Introdução
- 2. Como jogar?
- 3. Tutorial de primeiro nível
- 4. Robot City Comunidade
- 5. Criar e partilhar os seus próprios projectos

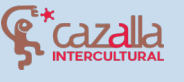

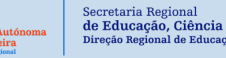

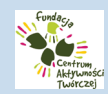

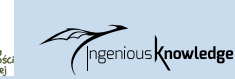

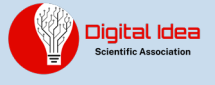

# INTRODUÇÃO

Robot City é um jogo didáctico, quebra-cabeças que nos permite resolver um total de 16 níveis através de pequenos comandos numa linguagem de programação. Vamos usar um pequeno robô no jogo e as nossas habilidades de programação para controlá-lo e resolver os diferentes enigmas em cada nível. Para além do jogo, o Robot City tem uma comunidade onde podes partilhar os teus projetos de robótica e também, de conhecer os projetos de outros membros da comunidade.

No início, selecione o idioma em que quer jogar. Você pode escolher entre inglês, espanhol, português, grego e polaco. Por favor, note que os comandos de programação estão em inglês, independentemente do idioma que você selecionar.

## COMO JOGAR?

Para começar, clique no botão Iniciar.

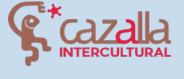

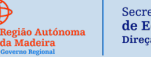

Educação, Ciência e Tecnologi eção Regional de Educação

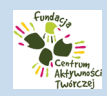

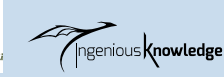

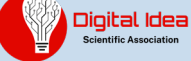

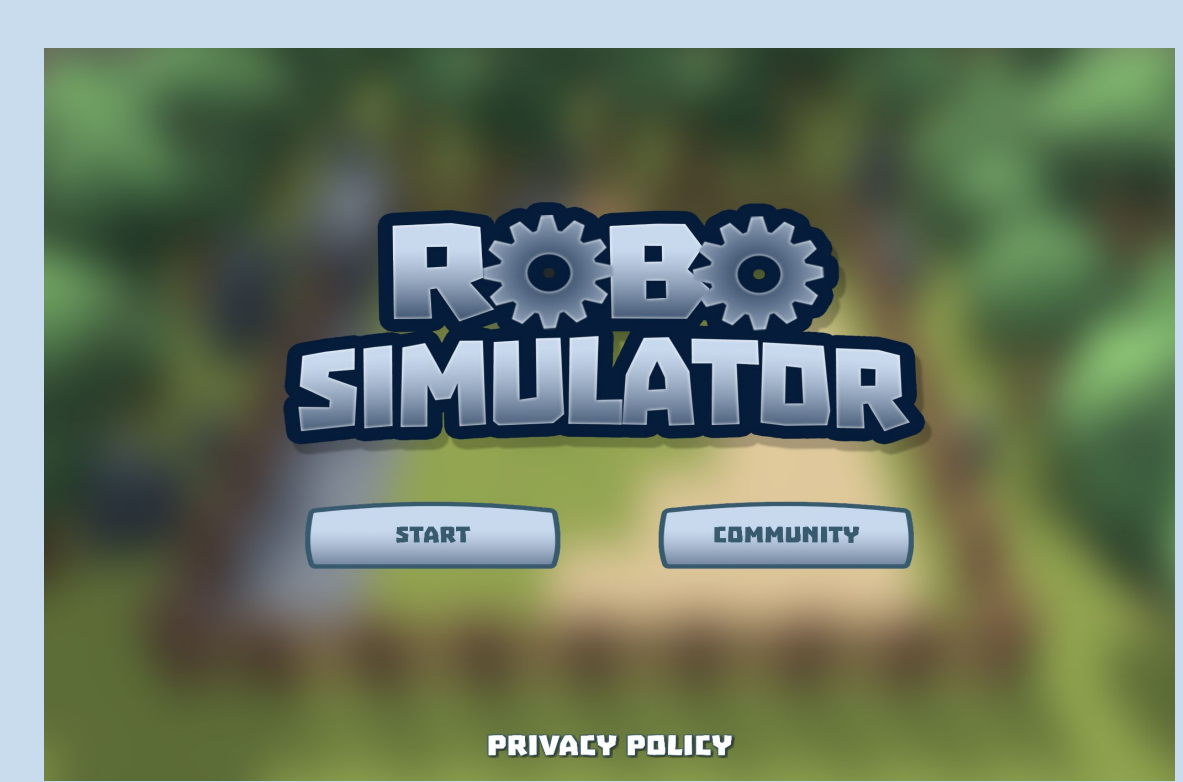

A seguir podemos ver o selector de níveis, podemos clicar no que queremos jogar para o seleccionar. No início só se vê o nível 1, ao completar os níveis pode-se escolher mais.

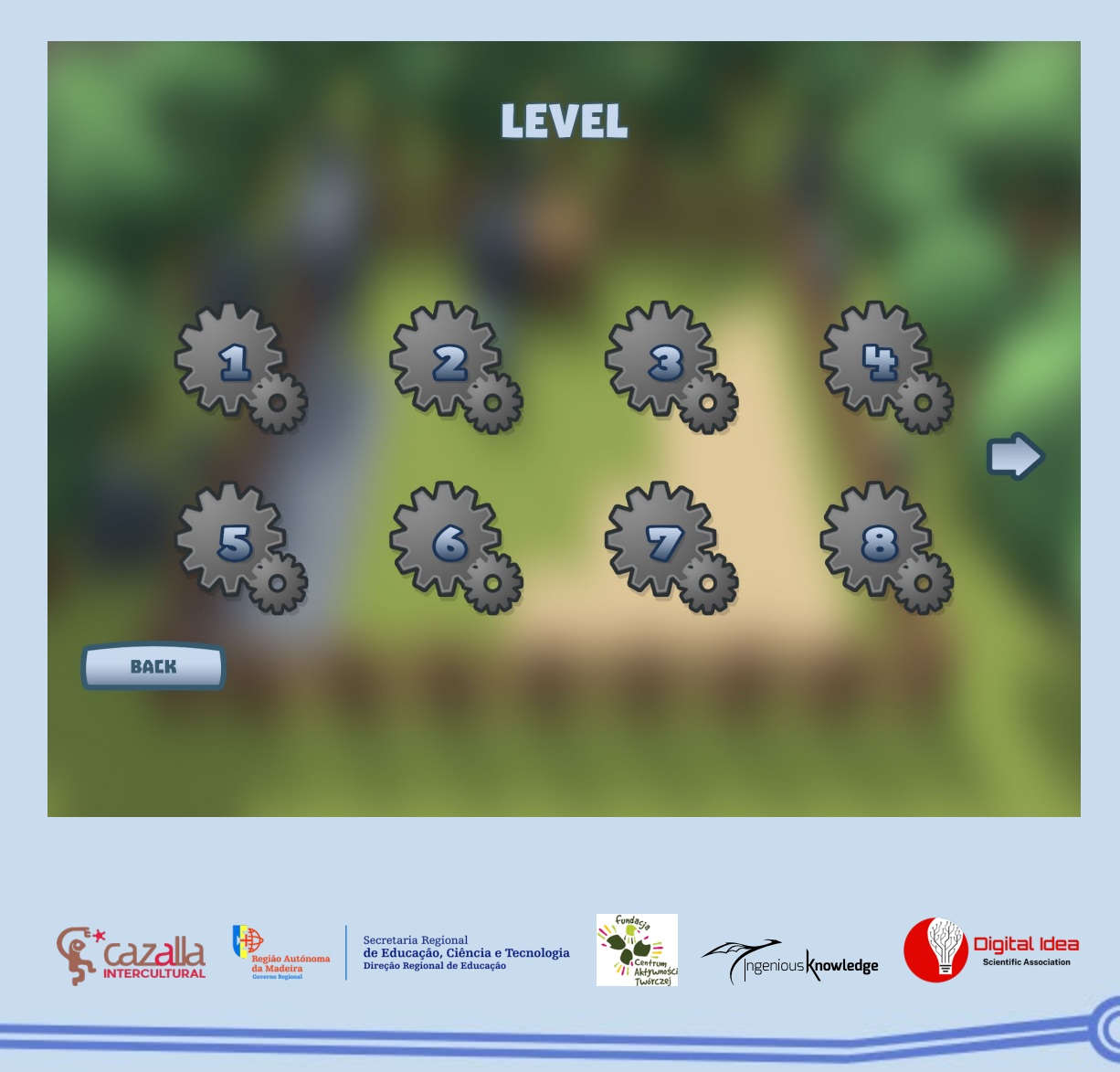

Após selecionar o nível desejado e ler a introdução do nível correspondente, podemos ver que ao clicar no ícone superior esquerdo (casa), três botões são exibidos à esquerda e uma consola de comando à direita.

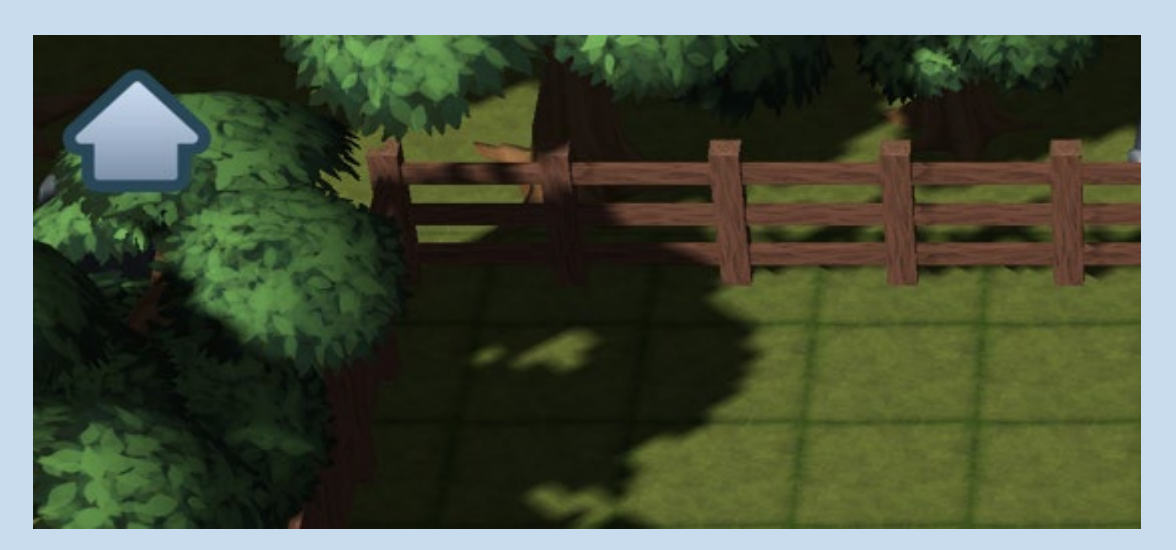

A seguir explicaremos em detalhes o que são e para que são usados.

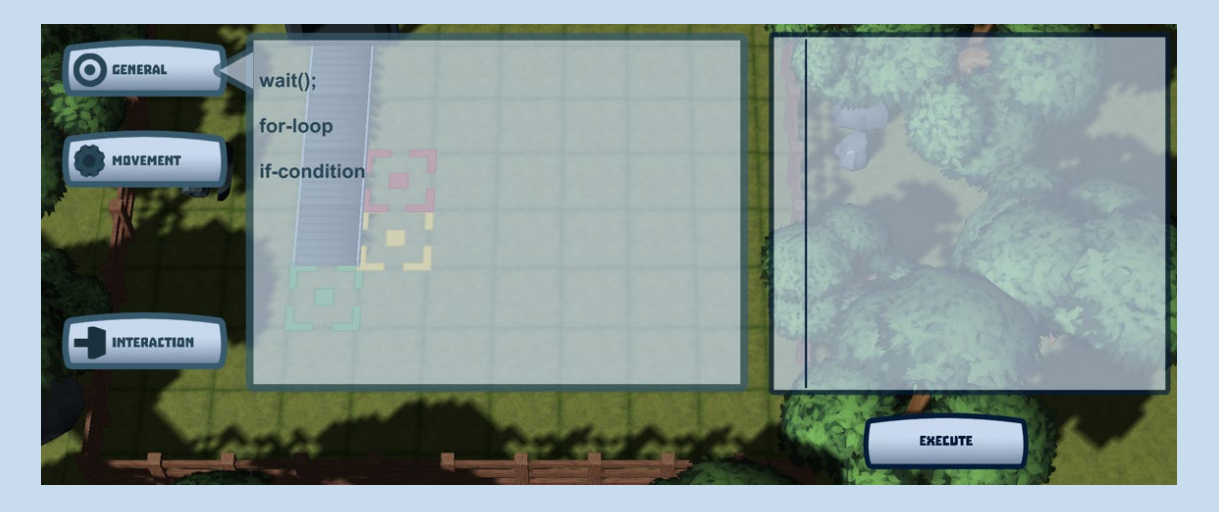

Os botões General, Movement e Interaction contêm uma lista de comandos que, ao combiná-los, nos permitirá controlar o nosso robô no mapa. Para isso, devemos clicar sobre eles e eles serão adicionados à consola de comandos à direita, onde podemos ver as nossas combinações. Se quisermos que todos os comandos adicionados nesta consola sejam executados, temos de clicar em executar.

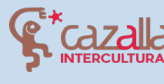

jão Autónoma Madeira Biereção Reg

ecretaria Regional **e Educação, Ciência e Tecnologi**a ireção Regional de Educação

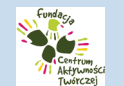

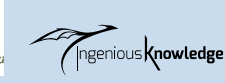

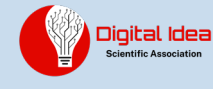

#### <u>Movement</u>

Neste separador podemos escolher entre diferentes comandos que nos permitirão orientar a visão do robô para uma direcção e fazê-lo avançar ou recuar.

| CO GENERAL<br>MOVEMENT | turnLeft();<br>turnRight();<br>moveForward();<br>moveBackward(); |
|------------------------|------------------------------------------------------------------|
| INTERACTION            |                                                                  |

| turnLeft()     | Vire o robô para a esquerda  |
|----------------|------------------------------|
| turnRight()    | Vire o robô para a direita   |
| moveForward()  | O robô avança um quadrado    |
| moveBackward() | O robô retrocede um quadrado |

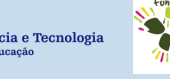

Digital Idea

Secretaria Regional **de Educação, Ciência e Tecnologia** Direção Regional de Educação

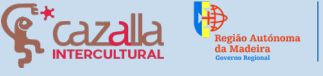

### Interaction

Neste separador existe apenas o comando push(); Isso permitirá que o robô empurre caixas e outros elementos da cena.

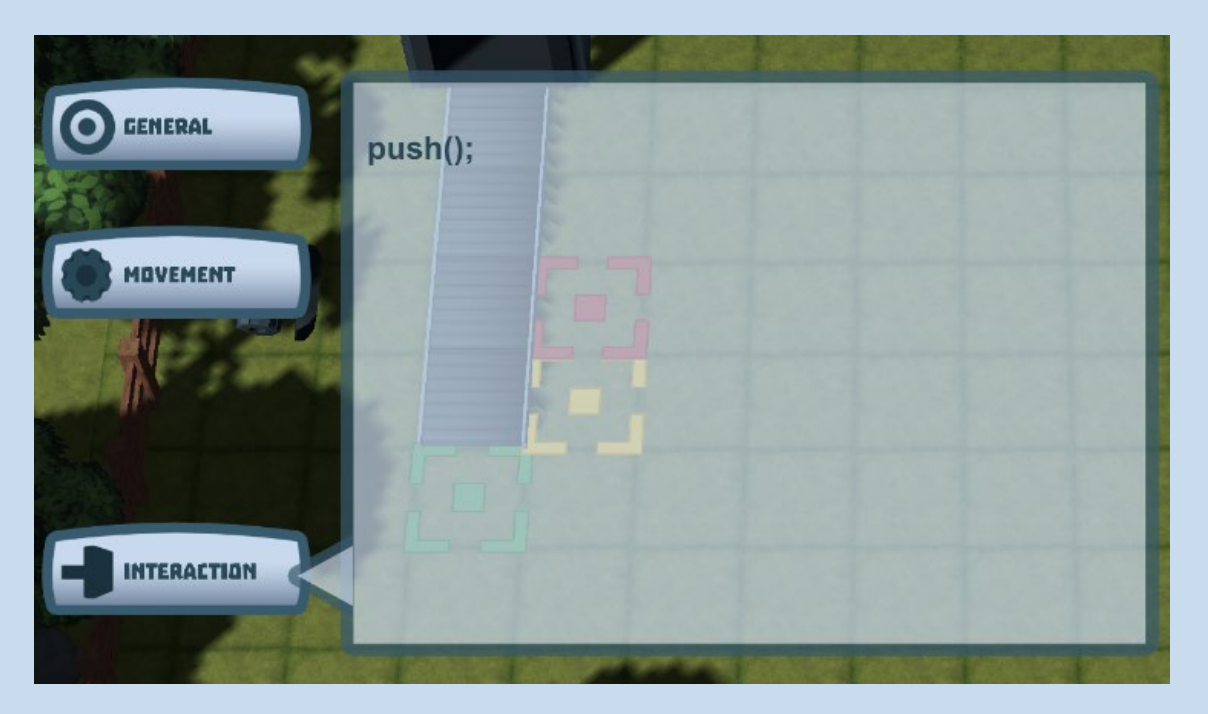

#### General

Nesta aba você encontrará os comandos mais complexos para entender mas que nos facilitarão e ajudarão muito a reduzir o número de vezes que repetimos um comando ou um conjunto deles e, por sua vez, aumentar nossa criatividade na programação.

Wait(); Permite-nos dizer ao robô para esperar enquanto uma ação acontece. Por exemplo, no nível 16, diga-lhe para esperar que a correia transportadora solte as caixas.

Loop: for-loop. Loops são recursos amplamente utilizados na programação, eles permitem-nos repetir um certo número de operações escrevendo-os apenas uma vez. Exemplo:

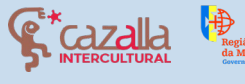

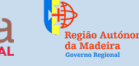

Secretaria Regional de Educação, Ciência e Tecnologia

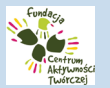

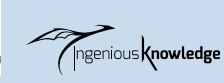

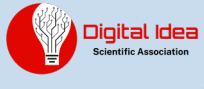

1 for (int i = 0; i < 1 i++) { ADD METHED 2

O primeiro passo é selecionar o número de vezes que queremos que o loop se repita, depois introduzimos os comandos correspondentes que queremos que se repitam. Neste caso, estaríamos a dizer ao robô para avançar 3 vezes.

| 1 f | or (int i = 0; i <                                                                                                    | 1++ | ){    |   |                                                                                                    |
|-----|----------------------------------------------------------------------------------------------------|-----|-------|---|----------------------------------------------------------------------------------------------------|
|     | ADD METHOD                                                                                                    |     |       |   | No.                                                                                                    |
| 2 } |                                                                                                    | 1   | 2     | 3 | No.                                                                                                    |
|     | and the second second s | 4   | 5     | 6 |                                                                                                    |
|     | All and the                                                                                                    | 7   | 8     | 9 |                                                                                                    |
|     |                                                                                                    | <   |       | × |                                                                                                    |
|     |                                                                                                    | [   | DK    |   | Children and Children and Chi |
| 200 |                                                                                                    | 4   | Carlo |   |                                                                                                    |

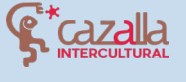

Secretaria Regional **de Educação, Ciência e Tecnologia** Direção Regional de Educação

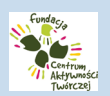

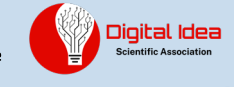

| 1                                       | for (int i = 0; i < 3 i++) {                                |
|-----------------------------------------|-------------------------------------------------------------|
| 2                                       | turnLeft();                                                 |
| and and and and and and and and and and | turnRight();                                                |
|                                         | moveForward();                                              |
|                                         | moveBackward():                                             |
|                                         |                                                             |
| 1<br>2<br>                              | or (Int I = 0; I < 3 I++) {<br>moveForward();<br>ADD METHOD |

Conditional: if-condition. Condicionais são muito úteis para indicar que uma ação será realizada apenas nas circunstâncias que escolhemos.

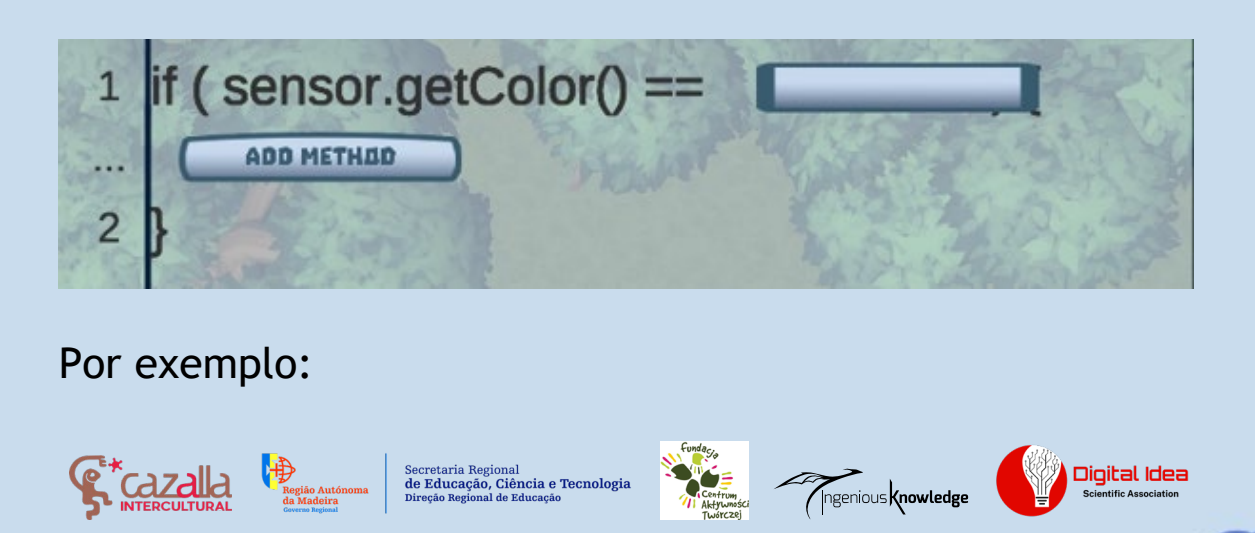

Podemos instruir o robô que só quando este detecta uma caixa da cor AZUL (AZUL) é que a empurra.

| 1     | if ( s | ensor.getColor() == |
|-------|--------|---------------------|
| <br>2 | }      | Rojo                |
| YNUN  | でない    | Azul                |
|       | 1951   | Amarillo            |
|       | k      |                     |

| 1 | if ( sensor.getColor() == AZUL |        |
|---|--------------------------------|--------|
| 2 | moveForward();                 | Partie |
| Y | moveBackward();                | and a  |
|   | push();                        | and a  |
|   | wait();                        | -Zane  |
|   |                                |        |

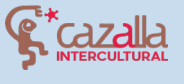

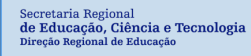

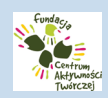

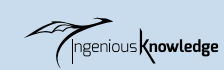

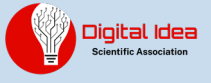

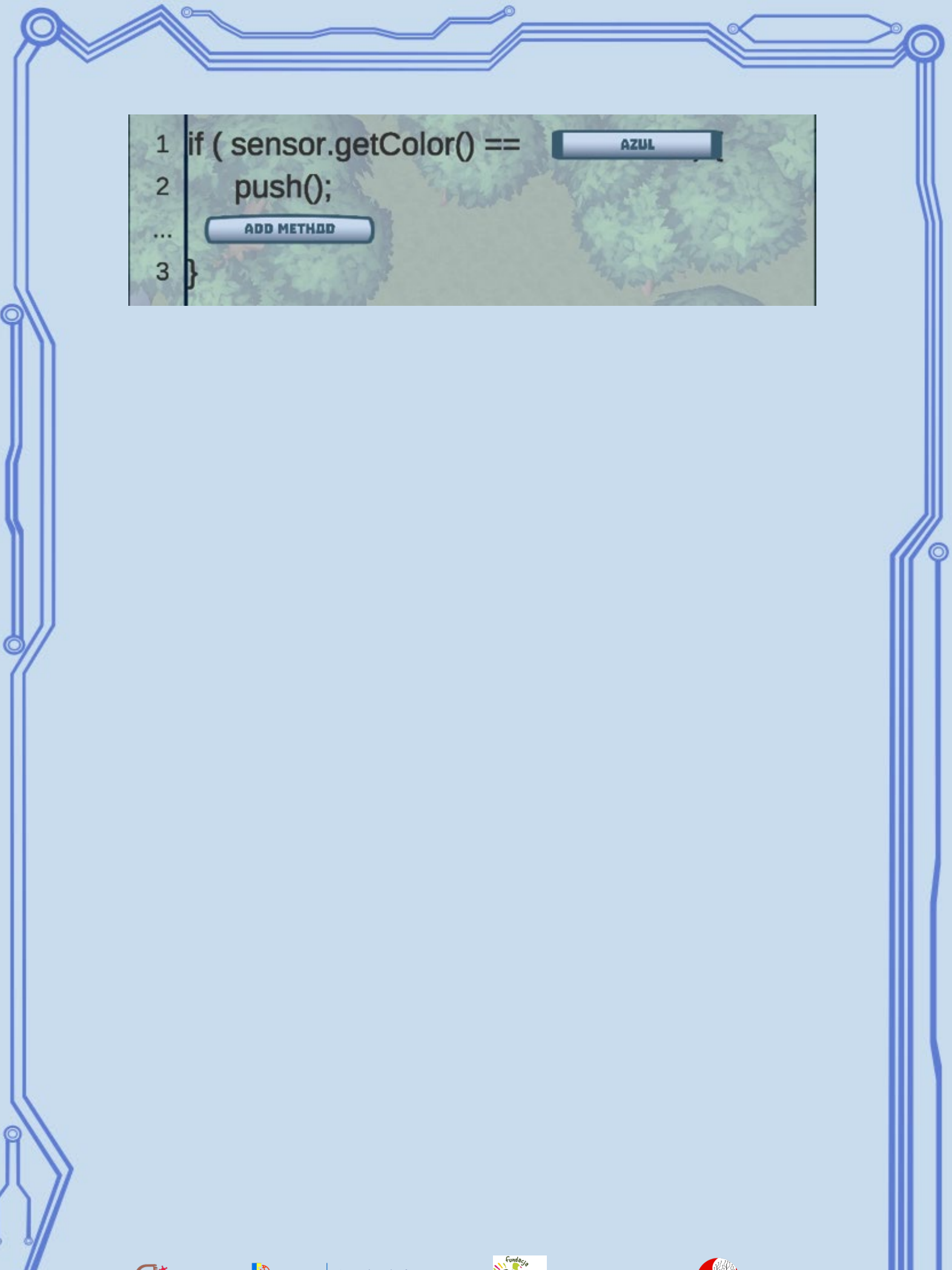

Regiso Autónoma da Madeira Corres Regiso

tião Autónoma Madeira rea Regional

Secretaria Regional de Educação, Ciência e Tecnologia Direção Regional de Educação

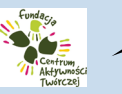

Ingenious knowledge

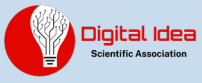

# TUTORIAL DO PRIMEIRO NÍVEL

Após selecionar o primeiro nível, veremos o ecrã de personalização do robô:

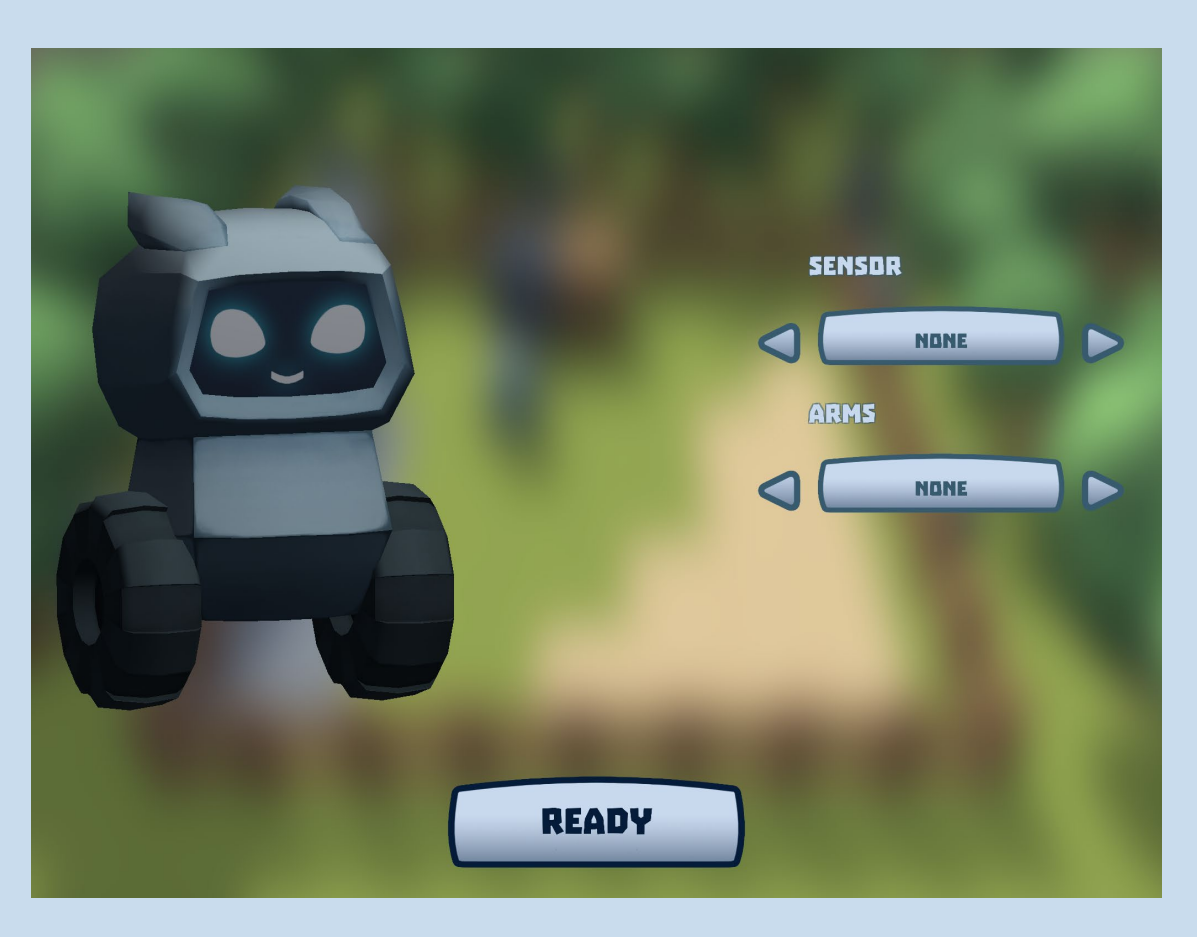

Depois de pressionar READY, o nível começa. O doutor irá dar as boas vindas e uma breve introdução.

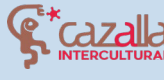

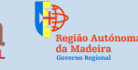

Secretaria Regional de Educação, Ciência e Tecnologia Direção Regional de Educação

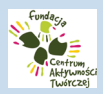

a Ingenious **knowledge** 

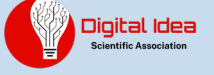

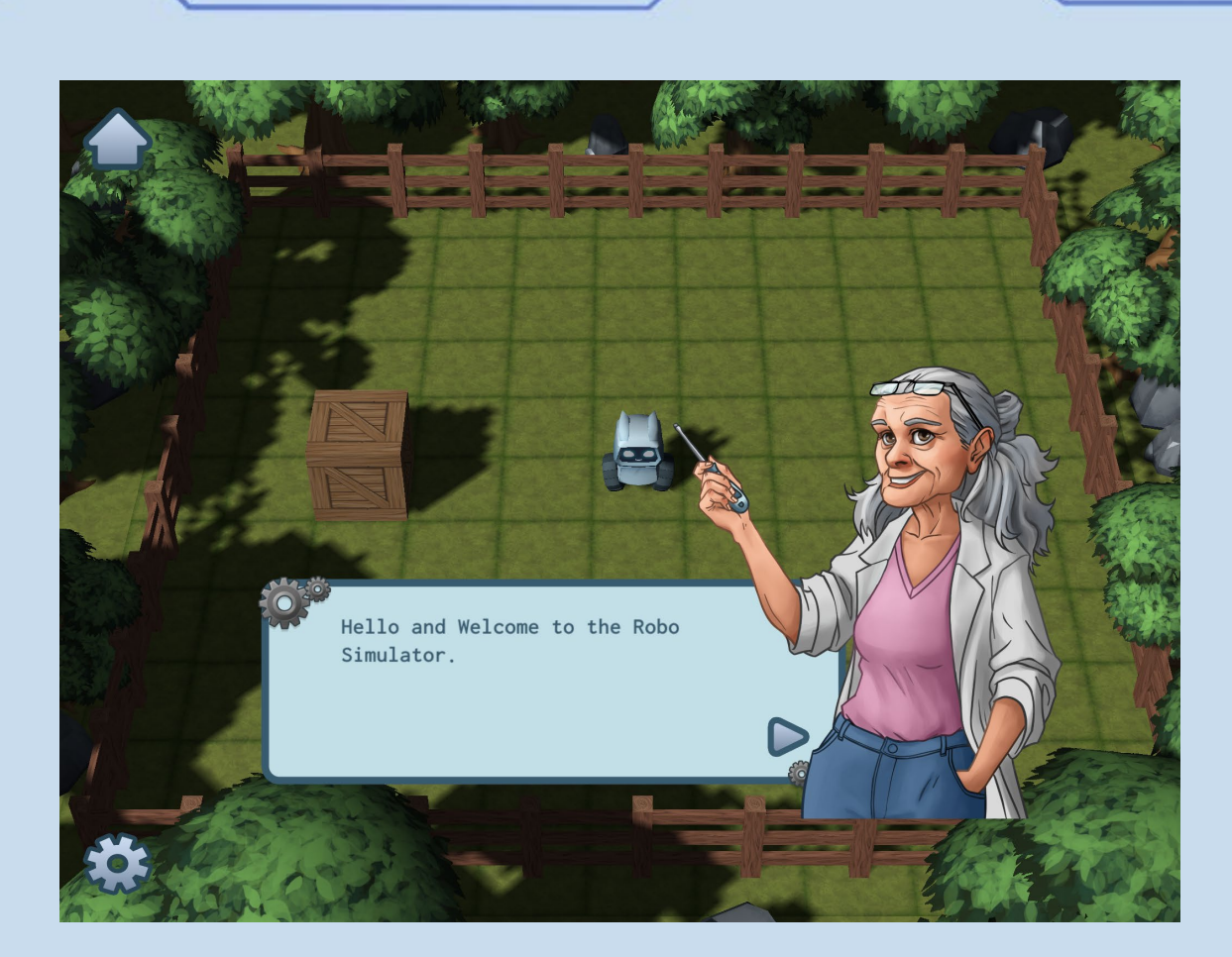

O nível consiste em mover o robô para a posição marcada no mapa.

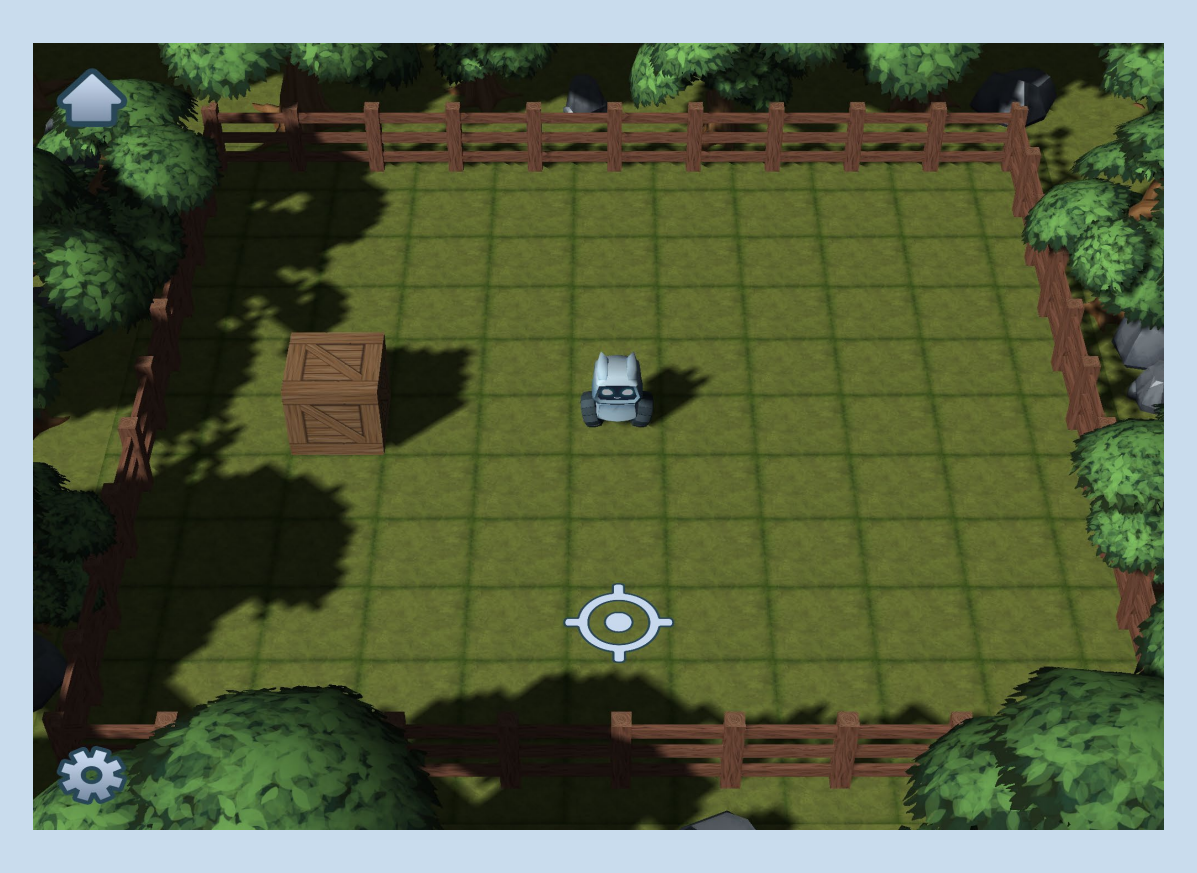

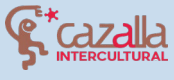

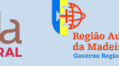

Secretaria Regional de Educação, Ciência e Tecnologia Direção Regional de Educação

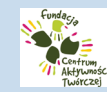

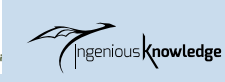

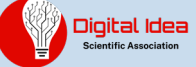

Para realizar este processo, clique na seta no canto superior esquerdo para aceder ao menu de comandos.

Quando este menu estiver aberto, clique em movimento para ver os comandos de movimento, pois queremos que o robô avance três quadrados para a posição indicada.

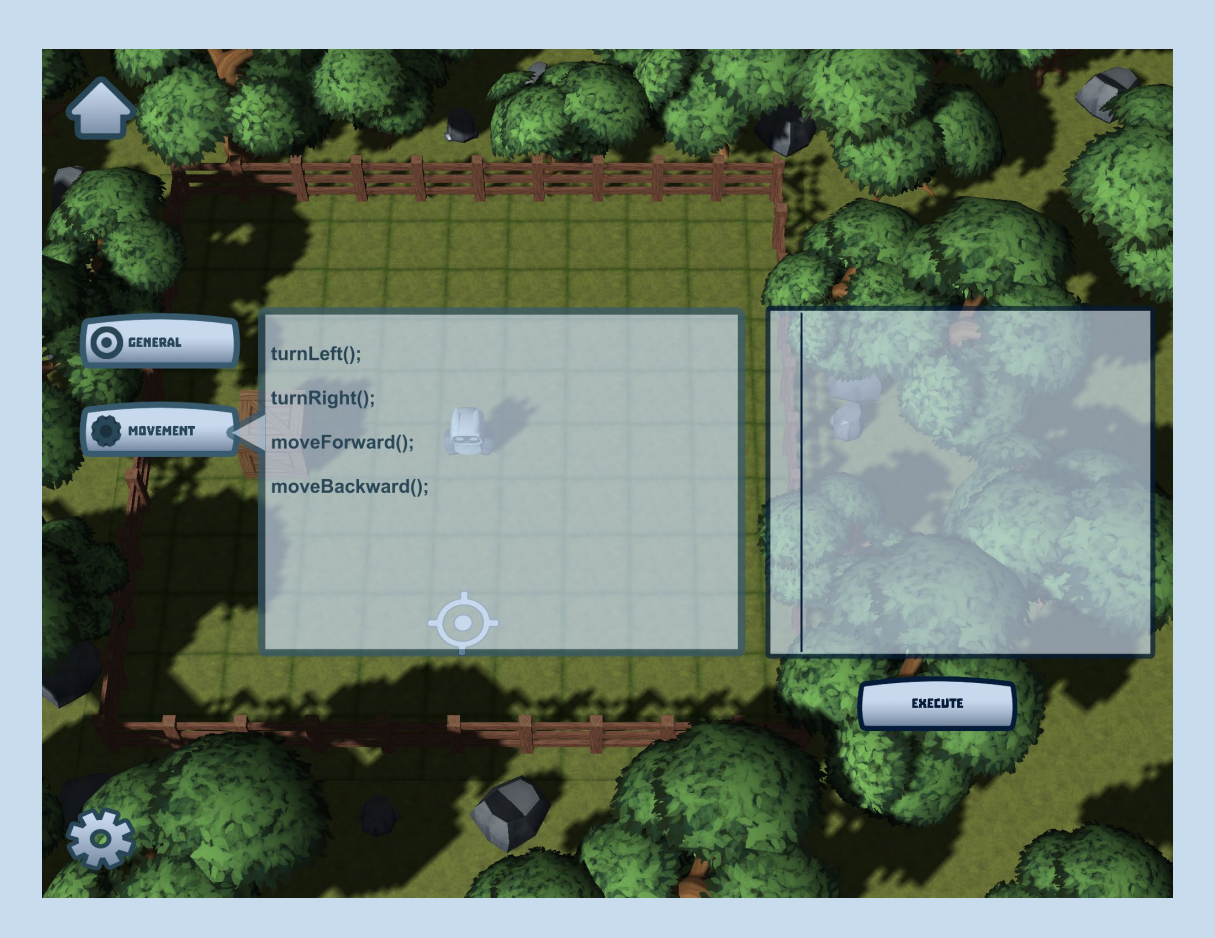

Clicamos três vezes em moveForward() para avançar três caixas e uma vez que elas são adicionadas à consola de comandos à direita, executamos o código clicando no botão correspondente.

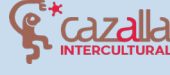

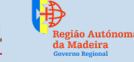

Secretaria Regional de Educação, Ciência e Tecnologia Direção Regional de Educação

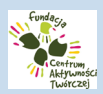

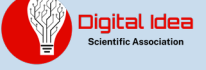

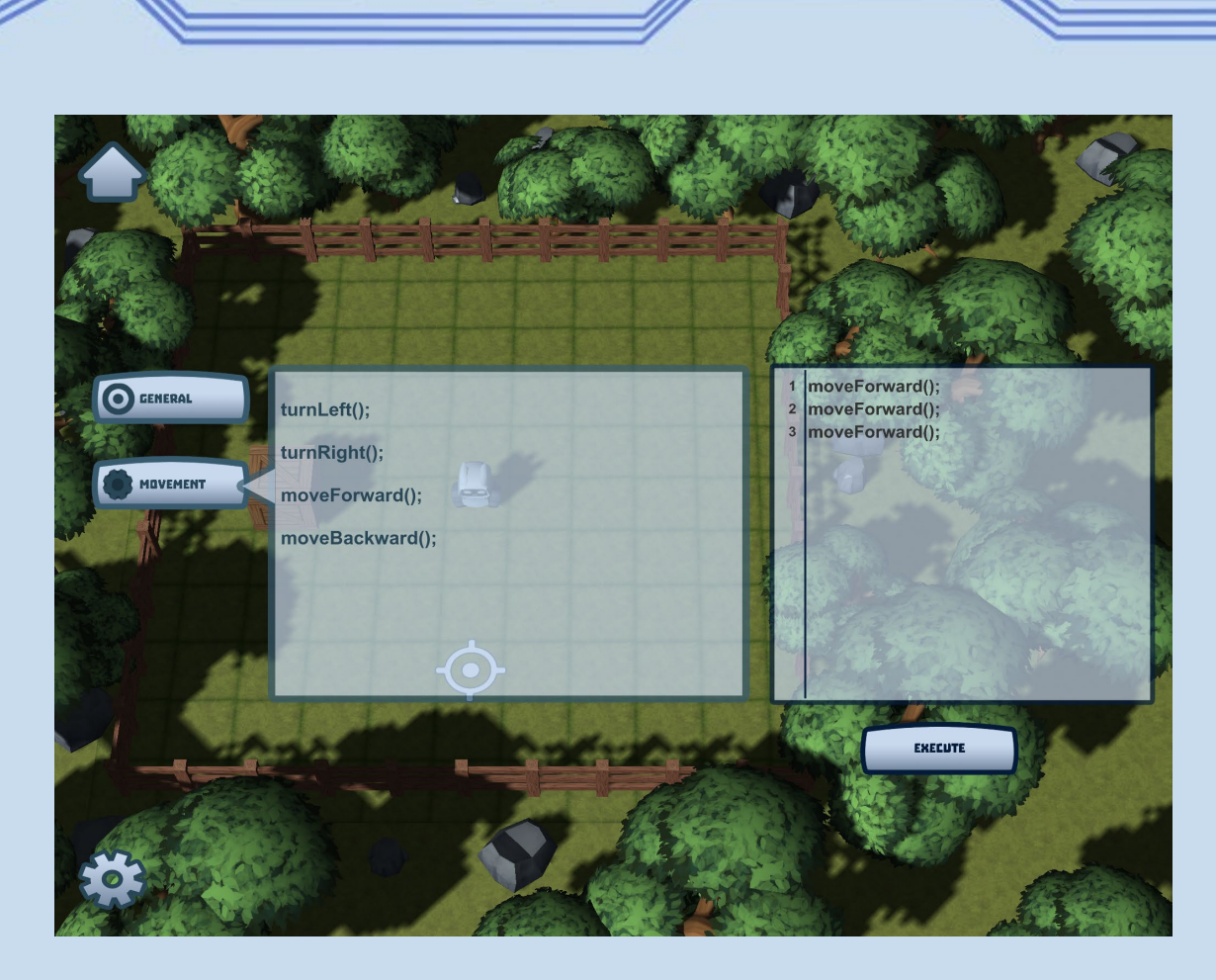

Como podemos ver, o robô avança três quadrados e pára na posição correta.

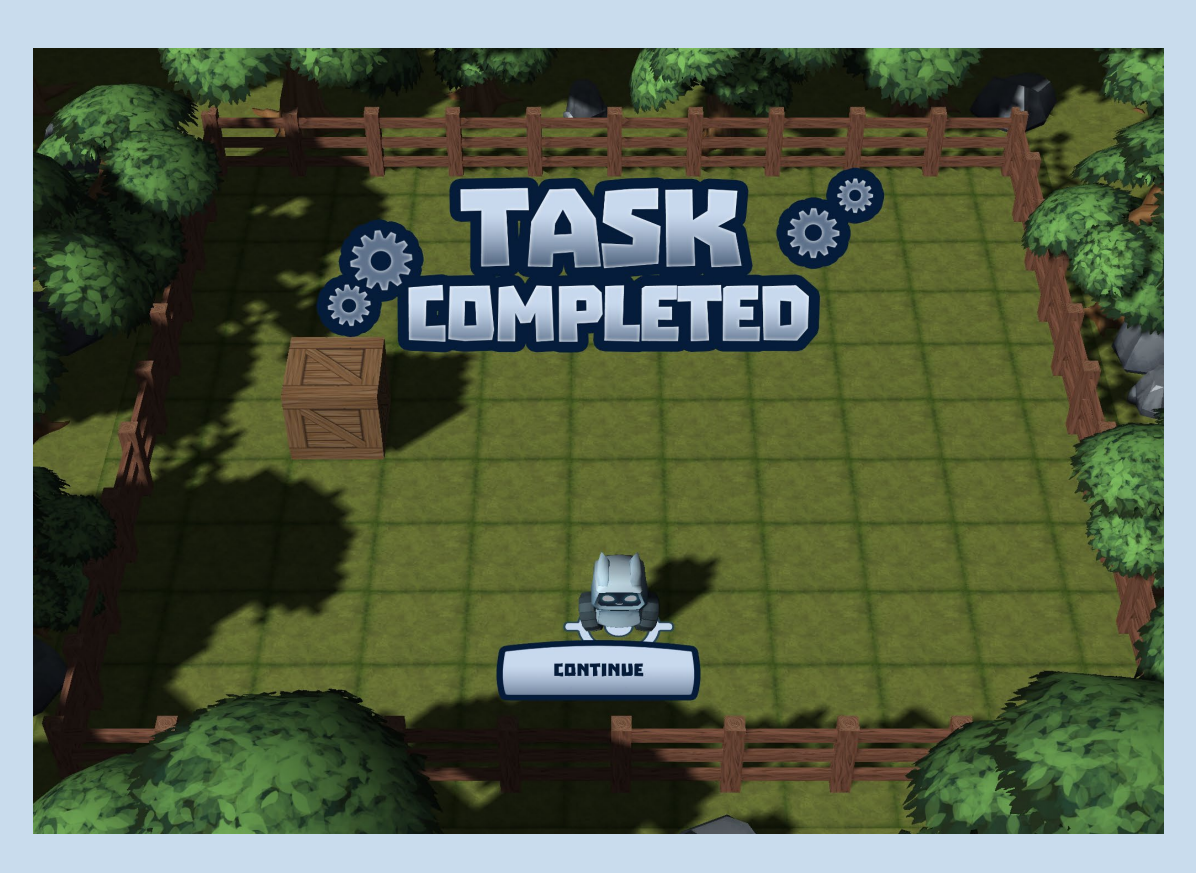

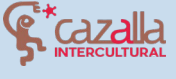

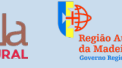

Secretaria Regional de Educação, Ciência e Tecnologia Direção Regional de Educação

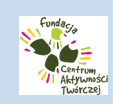

Ingenious Knowledge

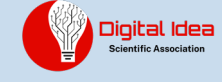

Parabéns! Você completou com sucesso o seu primeiro nível no Robot City, nós convidamo-lo a continuar a jogar e a ver o quanto a programação é divertida. Continue com o bom trabalho!

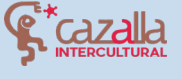

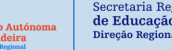

Secretaria Regional de Educação, Ciência e Tecnologia Direção Regional de Educação

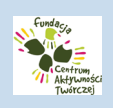

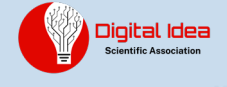

## COMUNIDADE DE ROBOT CITY

Bem-vindo à comunidade Robot City, se você é um novo utilizador você pode facilmente criar uma conta. Basta adicionar seu nome, e-mail e introduzir duas vezes a senha para começar a usar esta ótima e conectada comunidade.

| NAME:            |      |
|------------------|------|
| E-MAIL:          |      |
| PASSWORD:        |      |
| REPEAT PASSWORD: |      |
| REGISTER         | BAEK |
|                  |      |
|                  |      |

Para iniciar a sessão, assim que o registo esteja completo, basta introduzir o nome de utilizador e palavra-passe com que se registou e clicar no botão de início de sessão.

| NAME:<br>PASSWORD:<br>LDGIN<br>REGISTER      | ) BACK  |                           |                                        |
|----------------------------------------------|---------|---------------------------|----------------------------------------|
| Begia Autónoma<br>da Madeira<br>Comes Regnal | hologia | ngenious <b>knowledge</b> | Digital Idea<br>Scientific Association |

## CRIAR E PARTILHAR OS SEUS PRÓPRIOS PROJECTOS

Depois de aceder à comunidade podemos ver um mapa com propriedades.

Alguns deles têm proprietários e outros podem ser reclamados de graça. Uma vez reclamados, os imóveis podem ser personalizados ao seu gosto.

Aqui você pode compartilhar seus próprios projetos. Você pode escrever seu próprio projeto de robótica ou também pode compartilhar um link para um projeto que você criou noutro site, como www.instructables.com ou o site da sua escola.

Robot city é um jogo multilingue, com uma comunidade internacional, para que possa criar os seus projectos em espanhol, polaco, alemão, grego, português ou inglês. Uma bandeira aparecerá na sua propriedade, dependendo do idioma que você usar. Aconselhamos que você a escreva em inglês para alcançar mais utilizadores.

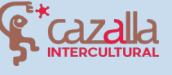

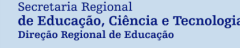

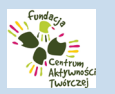

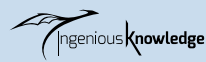

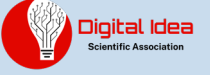

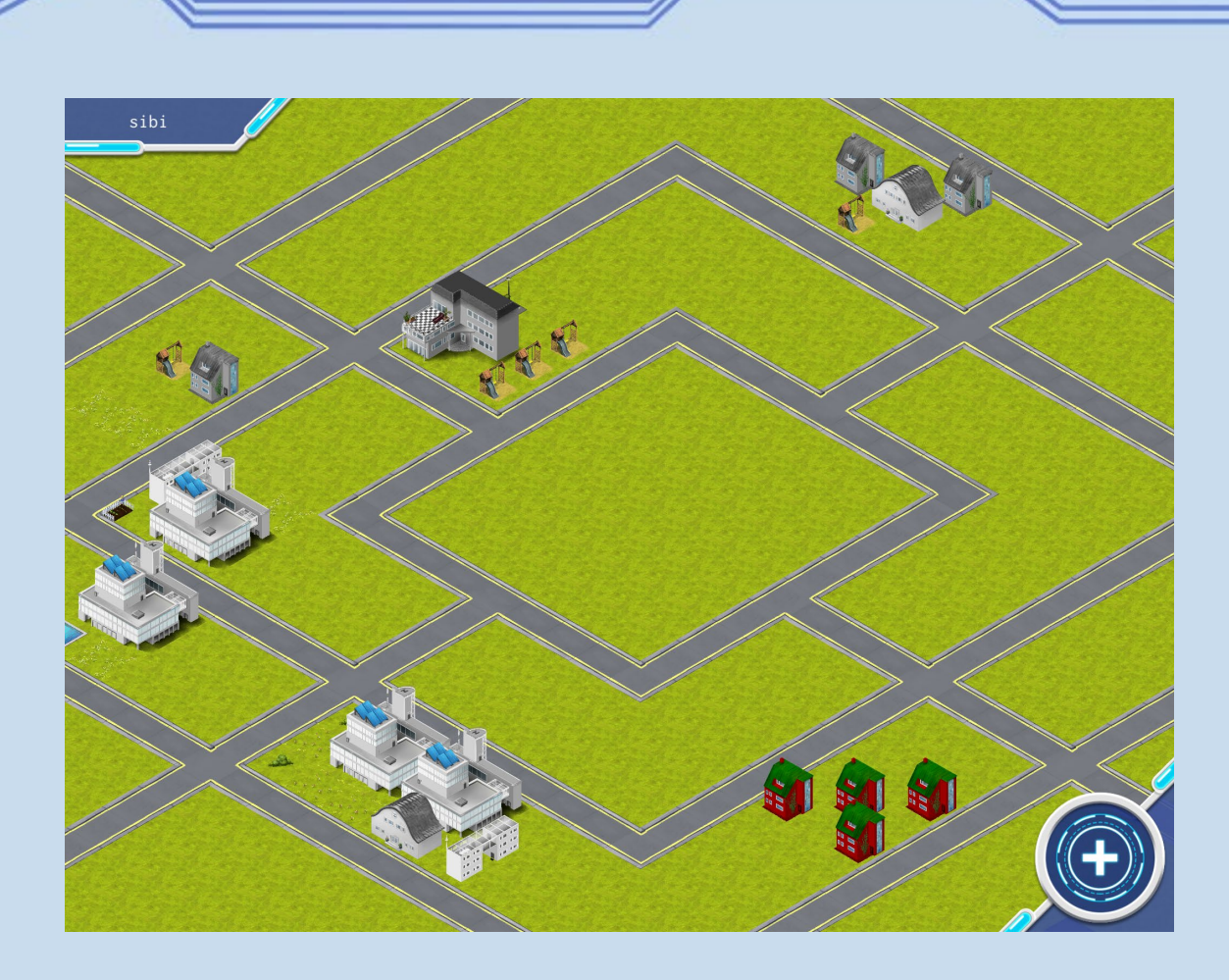

Estas propriedades são projetos criados pelos usuários da comunidade, também podemos criar nosso próprio projeto e partilhá-lo. Você pode apreciar os projetos de outros utilizador, clicando em "gostar" no projeto selecionado. Nós encorajamos a visitar os projetos de outros utilizadores e a clicar 👍 sobre os que você mais gosta.

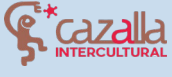

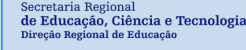

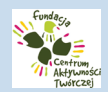

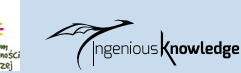

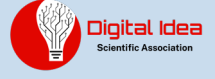

## Projeto criado por outro utilizador:

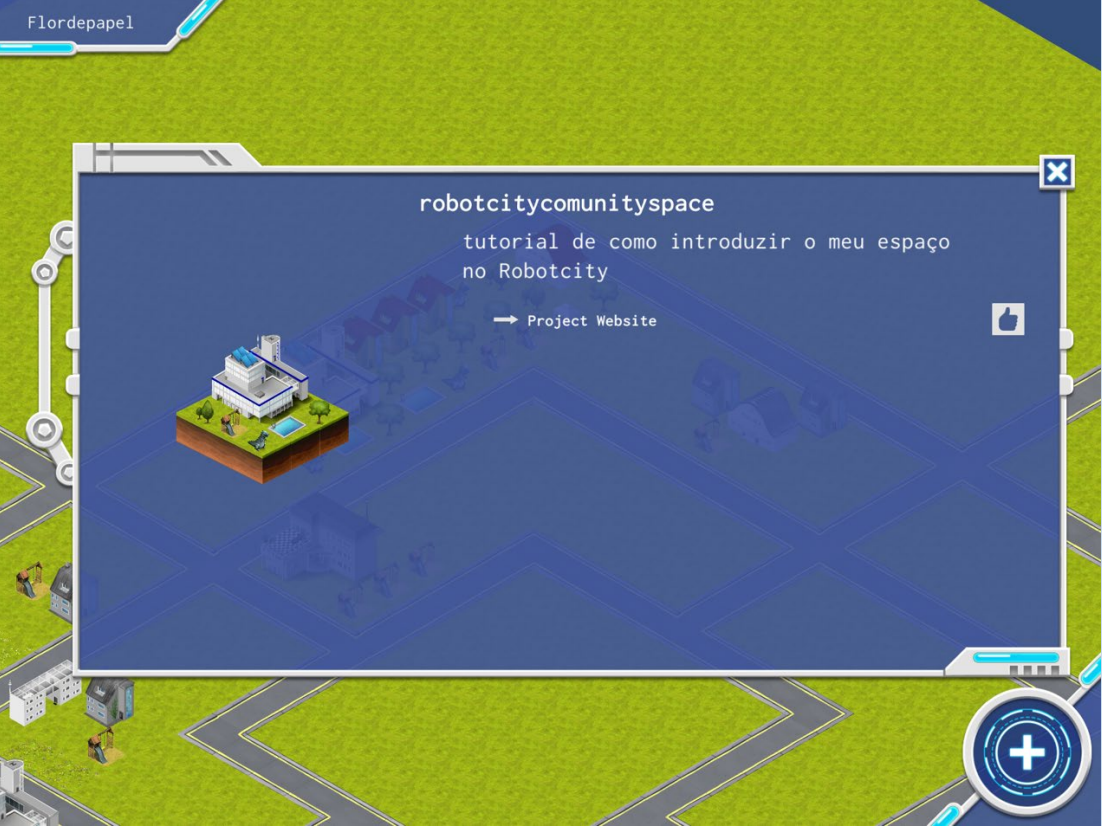

### Projecto próprio:

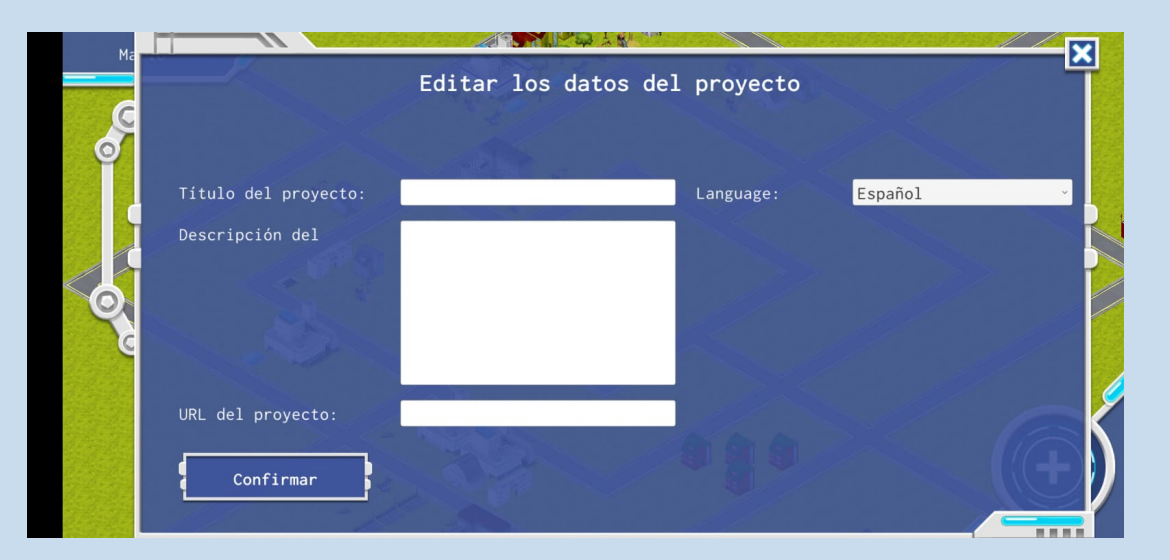

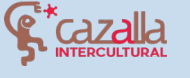

Regi

Secretaria Regional **de Educação, Ciência e Tecnologia** Direção Regional de Educação

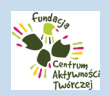

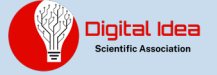

### Nós também podemos alterar os nossos dados de utilizador:

|                   | Edit Profil | .e                                                                                     |
|-------------------|-------------|----------------------------------------------------------------------------------------|
| New Email:        |             | Please enter your new Email                                                            |
| Change Password:  |             | or password if you'd like to<br>change either or both.<br>Confirm your change with you |
| Repeat Password:  |             | current password.                                                                      |
|                   |             |                                                                                        |
| Current Password: |             |                                                                                        |
| Change            |             | Back                                                                                   |

Nós encorajamos a usar a comunidade para publicar os seus projetos de robótica e também para aprender sobre os projetos de outras pessoas ao redor do mundo e para aumentar seu acervo com novos projetos.

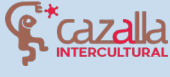

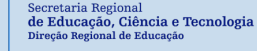

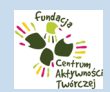

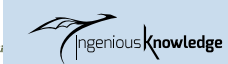

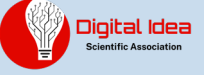